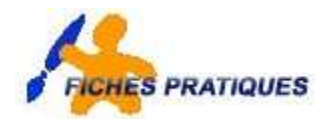

# Qu'est-ce qu'un cookie ?

Sur Internet, un cookie est un petit fichier au format texte installé par votre navigateur (Netscape, Internet Explorer, ...) sur le disque dur de votre ordinateur, à la demande d'un site, au moment où vous le visitez. Son contenu est constitué de diverses informations codées, difficilement compréhensibles pour l'utilisateur. Certains cookies sont stockés sur votre ordinateur pendant plusieurs mois, voire plusieurs années. D'autres n'y sont « déposés » que pour la durée de la visite sur le site, et supprimés lorsque vous le quittez.

# 1. A quoi servent les cookies ?

Les cookies permettent au site qui les émet de « reconnaître » un internaute en recueillant un certain nombre d'éléments d'identification : l'adresse IP, le système d'exploitation et le navigateur utilisés, par exemple, et des informations statistiques comme les pages consultées, le nombre de visites, les actions effectuées sur le site, bref, les habitudes de consultations.

Ces « témoins de connexion » simplifient la navigation sur certains sites, en permettant par exemple de ne pas avoir à saisir une même information sur plusieurs pages, en conservant les préférences ou, sur certains forums, par exemple, le nom d'utilisateur. Ils peuvent aussi servir à informer le responsable d'un site de tes habitudes de navigation, qui verra ainsi si vous êtes un utilisateur régulier du site et à quelles pages vous vous intéressez.

Ces éléments facilitent la mesure de la fréquentation du site, mais permettent aussi de personnaliser l'affichage de certaines pages et publicités.

## 2. Organiser ses cookies

Les cookies sont le plus souvent créés sur votre ordinateur sans que vous en soyez informé(e). Mais vous pouvez à tout moment les éliminer de votre ordinateur et configurer votre navigateur pour qu'il vous avertisse lorsqu'un site demande la création d'un cookie ou pour qu'il refuse automatiquement tous les cookies.

## 3. Eliminer les cookies déjà stockés

Attention, certains cookies contiennent des informations utiles qui permettent d'être automatiquement identifiés sur un site, par exemple. Ne les effacez pas si vous n'êtes pas certain d'avoir conservé les identifiants et mots de passe qui vous permettent d'utiliser ces services sur Internet.

| Support<br>WinZip<br>Programmes<br>Documents                                                                                                    | <ul> <li>Fermez votre navigateur</li> <li>A partir du menu Démarrer cliquez sur F</li> <li>Fichiers et des dossiers,</li> <li>Sur Internet</li> <li>Sur Internet</li> <li>Des personnes</li> </ul>                                                                                                    | Rechercher puis cochez des                                                                                                    |
|----------------------------------------------------------------------------------------------------|----------------------------------------------------------------------------------------------------|----------------------------------------------------------------------------------------------------|
| Image: Second second second | <ul> <li>Une fenêtre s'affiche</li> <li>Tapez cookies dans la zone rechercher</li> <li>les fichiers ou les dossiers nommés</li> <li>Cliquez sur <b>Rechercher</b></li> <li>Vous retrouvez tous les fichiers et<br/>dossiers qui se nomment cookies dans la partie<br/>droite de la zone Recherche</li> </ul> | Rechercher       ×         Image: Contenant le texte :       Image: Contenant le texte :         Rechercher dans :       Image: Contenant le texte :   |
|                                                                                                    | Nom     Dans le dossier       Cookies     C:\Documents and       Cookies     C:\Documents and       Cookies     C:\TEMP       PLES COOKIES.doc     E:\Donnees\kda518       ELES COOKIES.doc     E:\Donnees\kda518                                                                                            | Disques durs locaux (C;E:)  Rechercher Arrêter  Options de recherche <<  Date  Type  Taille  Options avancées Le service d'indexation est actuellement |

désactivé

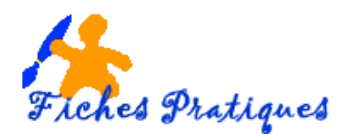

# 4. Effacer les fichiers

Pour effacer les cookies, ouvrez les dossiers nommés « Cookies », sélectionnez les fichiers texte (ceux dont le nom se termine par « .txt ») qui se présentent sous la forme suivante :

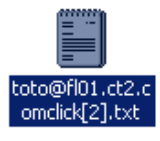

... et effacez les.

N.B. Le nom des sites que vous avez visité est indiqué derrière le signe « @ » dans l'intitulé de chaque cookie.

| #da518@www.yatooweb[1].txt     | 1 Ko Texte seule  | ment 18/02/2008 11:00  |
|--------------------------------|-------------------|------------------------|
| kda518@www2.vianicheln[1].txt  | 1 Ko Texte seule  | ment 07/08/2006 14:11  |
| kda518@www2.vianichelin[3].txt | 1 Ko Texte seule  | ment 24/07/2008 17:02  |
| kda\$18@www999.shopping[1].txt | 1 Ko Texte seule  | ment 08/07/2008 14:11  |
| kda518@wysistat[2].txt         | 1 Ko Texte seule  | ment. 24/07/2008 16:29 |
| E kda518@olb(1).tot            | 1 Ko Texte seule  | ment 15/02/2008 10:06  |
| kda\$18@yahoo[1].txt           | 1 Ko Texte seule  | ment 07/05/2008 14:56  |
| kda518@yahooapis[1].txt        | 1 Ko. Texte seule | ment 08/08/2008 16:38  |
| E kda518@yakaz[1].bit          | 1 Ko Texte seule  | ment 31/07/2008 11:36  |
| ids138@yakaz-immobilier[2].txt | 1 Ko Texte seule  | ment 11/07/2008-09:44  |
| kda518@yatooweb[1].brt         | 1 Ko Texte seule  | ment 18/02/2008 10:59  |

## 5. Les solutions alternatives

D'autres solutions permettent de repérer et effacer les cookies contenus sur le disque dur mais elles sont propres à chacun des navigateurs :

#### Sur Internet Explorer 5 :

Dans le menu « Outils » cliquez sur « Options Internet », puis sur « Paramètres » puis sur « Visualisez les fichiers ».

Sélectionnez ensuite les cookies que vous désirez effacer et, dans le menu « Fichier » de votre navigateur, cliquez sur « Supprimer ».

#### Sur Netscape 6 :

Dans le menu « Edition » cliquez sur « Préférences », cliquez ensuite sur le triangle situé à gauche de la mention « Avancé », cliquez sur « Cookies » puis sur le bouton « Voir les cookies enregistrés ». Vous pouvez supprimer les cookies un à un ou les supprimer tous.

## 6. Filtrer ou refuser les cookies

Vous pouvez configurer votre ordinateur de façon à détecter et à refuser les cookies :

## Sur Internet Explorer 5

Dans le menu « Outils », cliquez sur « Options Internet » puis sélectionnez l'onglet sécurité.

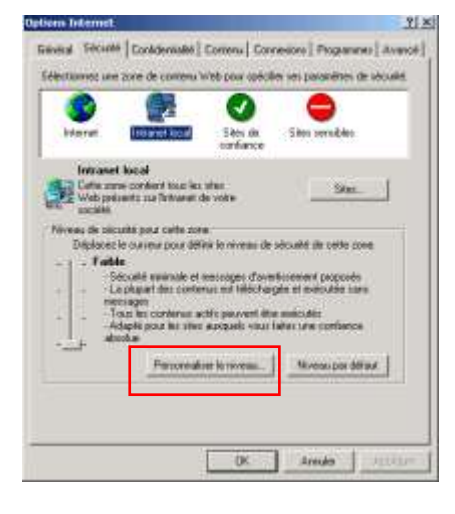

- Cliquez sur le bouton « Personnaliser le niveau » :
- A l'aide du curseur, descendez jusqu'aux options « Cookies »

et cochez « Demander » ou « Désactiver » dans les deux cas.

|                                                                                      | Paramètres de sécurité                                                                                                    | ? × |
|--------------------------------------------------------------------------------------|----------------------------------------------------------------------------------------------------|-----|
|                                                                                      | Paramètres :                                                                                                    |     |
| Attention, cette dernière option peut bloquer<br>la consultation de certains sites : | Cookies     Autoriser les cookies par session (non stockés)     Activer     Demander     Désactiver     Activer     Océanier les cookies stockés sur votre ordinateur     Activer     Océanier les cookies stockés sur votre ordinateur     Activer     Obesactiver     Desactiver     Devens     Accès aux sources de données sur plusieurs domaines     Activer     Océanier     Activer     Demander |     |